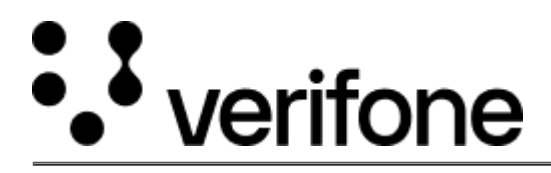

https://verifone.cloud/docs/device-management/device-management-user-guide/asset-tracking/configuringlocations/edit Updated: 09-Nov-2022

## **Edit Location**

## To edit the existing locations.

|               | Locations                                           |                          |                   |          |                                      |                               | PRE-SIT 1  |
|---------------|-----------------------------------------------------|--------------------------|-------------------|----------|--------------------------------------|-------------------------------|------------|
|               | Actions A 1 - 10 of 296                             |                          |                   |          |                                      |                               |            |
|               |                                                     |                          |                   |          |                                      |                               | •          |
|               | Туре О                                              | Name O                   | Address O         | Status Ö | Modified By O                        | Modified Date O               | 0          |
|               |                                                     |                          |                   |          |                                      |                               |            |
|               | 3rd Party Service Provid                            | BLR_EMP01                | VFL,BLR           | Active   | Soumya.Kajagar@VERIFONE.c            | Oct/18/2022 10:07 AM          | 6 0        |
|               | Reseller                                            | Test-17                  | Test-17           | Active   | sreenivas.vuyyala@verifone.com       | Oct/17/2022 6:35 AM           | Edit U     |
|               | 3rd Party Service Provid                            | Bng-13                   | Hal-3             | Inactive | Soumya Kajagar (IVERIFONE.c          | Oct/14/2022 12:49 PM          | e o        |
|               | Site                                                | Ung_11155555             | test-8-address    | active   | mariamk1@verifone.com                | Oct/11/2022 11:59 AM          | CE 0       |
|               | Warehouse                                           | test-8-name-9786         | test-2-address    | active   | mariamk1@verifone.com                | Oct/11/2022 11:56 AM          | e •        |
| III Verifone  | Device Management V Report Locations Actions A 1-10 | s V Administration V Hel | p & Support       |          |                                      | ▲ PRE-5<br>State              | " I        |
| Edit Location |                                                     |                          |                   |          |                                      |                               |            |
| 3             | Type<br>Brd Party Service Prc 🕶                     | Name                     | Address<br>VFL/UR | Activ    | Status Modifie<br>t V Sourrya Kojapa | d By Mod<br>epvERFONE, Ourses | ified Date |
|               |                                                     | 50 St. 11 July           |                   | urre and | Cancel                               | Subr                          | vit        |

2. Enter the details and select **Submit**.